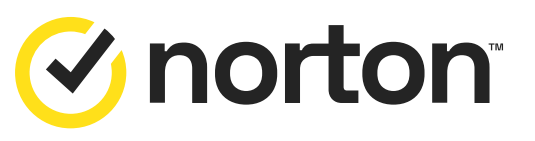

| _ |  |
|---|--|
|   |  |

Pro PC, notebook

## **Návod k aktivaci a instalaci** služby Norton Business Security

**T** Business

## Aktivace a instalace produktu Norton Business Security

**1.** Do e-mailu a SMS obdržíte aktivační klíč v podobě odkazu (oba odkazy jsou totožné). Odkaz vede na přihlašovací stránku Norton, kde si buď zřídíte nový účet, nebo využijete svůj stávající, pokud jste dříve využívali služby Norton od jiného poskytovatele. Pro správné spárování vaší licence od T-Mobile je nutné vytvořit si účet nebo provést přihlášení právě prostřednictvím tohoto odkazu.

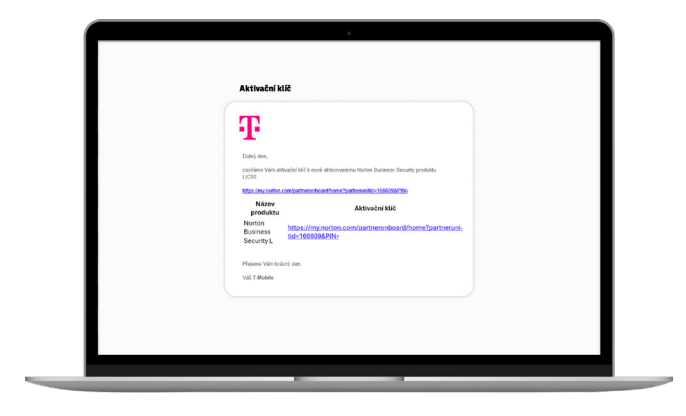

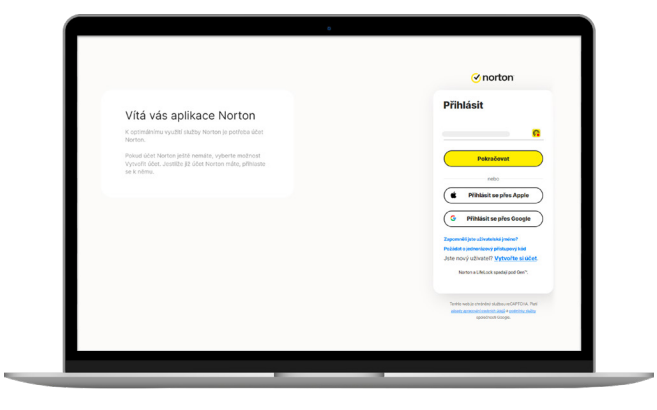

2. Po prokliknutí pomocí odkazu se dostanete na přihlašovací stránku, kde si pomocí možnosti "Vytvořte si účet" vpravo dole založíte svůj nový přístup. Není potřeba speciálního (nového) e-mailu, můžete použít svůj stávající nebo jakýkoli e-mail např. s doménou @gmail.com, @seznam.cz, @email.cz apod. Pokud již účet máte, přihlašte se.

**3.** Vytvořením svého unikátního účtu získáváte přístup do Norton portálu – v tomto portálu můžete spravovat všechny své licence přímo online v internetovém prohlížeči. Váš nový účet byl tedy vytvořen, nyní je potřeba nainstalovat licenci antiviru do některého z vašich zařízení. Dle typu licence a počtu zařízení, mezi kterými lze licenci sdílet, vidíte v horní části obrazovky stav, kolik zařízení již licenci využívá. V první fázi po prvotním stažení souboru není zatím chráněno žádné zařízení – nedošlo k instalaci antiviru. Pomocí volby "**Nainstalovat do jiného zařízení**" nebo tlačítka "**Stáhnout**" přejdete k instalaci.

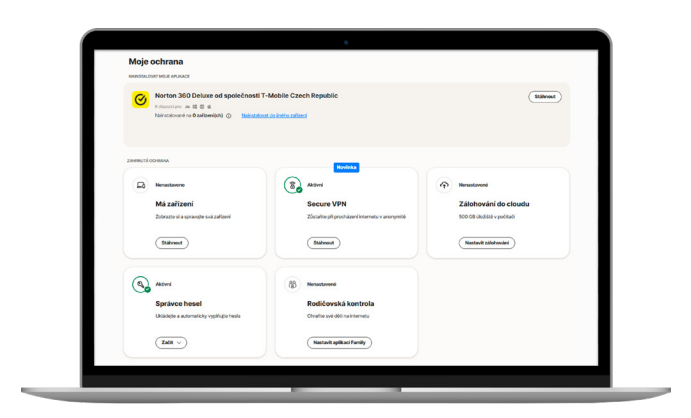

**POZOR!** Pokud jste využili již existující účet Norton a na portále stále vidíte zařízení, na kterých jste měli antivir nainstalovaný, je nutné tato zařízení v portále odstranit a ze zařízení odinstalovat, jinak nepůjde službu využívat!

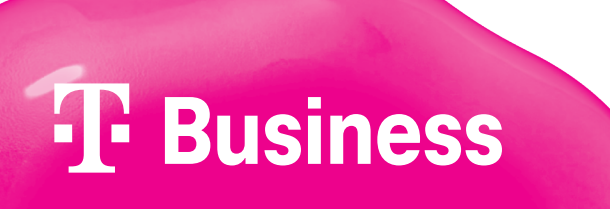

**4.** V tomto kroku volíte, na jaké zařízení chcete svůj antivir nainstalovat. Pokud nejste přihlášeni na svém požadovaném zařízení nebo máte licenci pro více zařízení a chystáte se ji sdílet s další osobou, pomocí volby "**Poslat odkaz ke stažení**" můžete zaslat licenční klíč k aktivaci dále. Důležité: Správcem každé licence je pouze ten, kdo zná přístupové údaje k účtu (Norton portálu) vytvořenému v kroku 2. Další osoby a jejich zařízení nepotřebují do tohoto účtu přístup, spravují vše jednoduše z Norton souboru instalovaného v jejich zařízení a veškerá nastavení takto provedená mají vliv pouze na jejich zařízení.

| Stáhnout Nort                                                                                                    | on 360 Deluxe                   |
|----------------------------------------------------------------------------------------------------|---------------------------------|
| Nainstalowat do tohohie PC nebo<br>Macu<br>Debalan and a second and a second and a second and a second and a second and a second and a second a second and a second a secon | Nainstalovat do jiného zařízení |

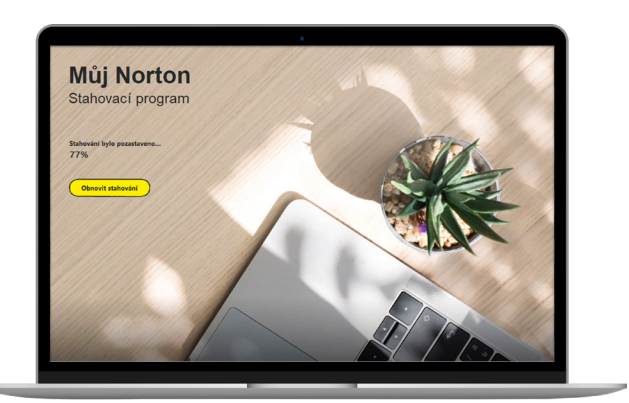

**5.** Po kliknutí na souhlas se stažením dojde k **automatickému stažení** instalačního souboru do vašeho počítače. Instalační soubor otevřete, čímž se spustí **stahovací program**.

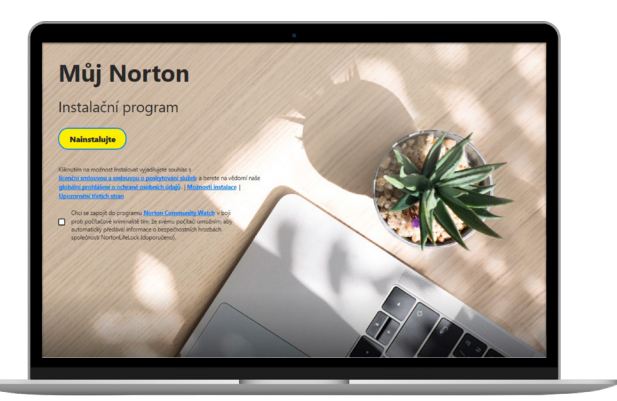

6. Po dokončení stahování budete vyzváni k instalaci antiviru.

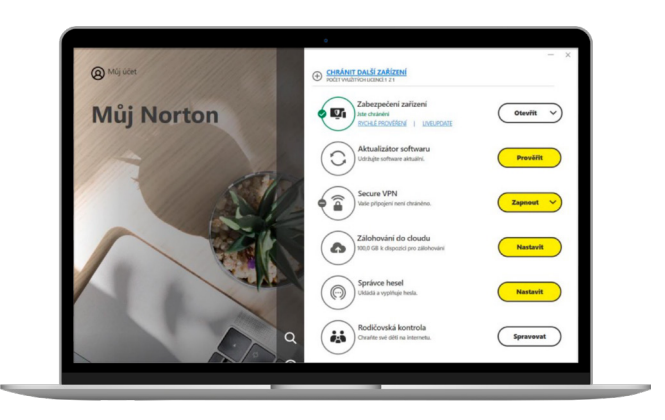

**7.** Po dokončení instalace chrání vaše antivirová licence zařízení okamžitě a pomocí nainstalovaného souboru lze provádět všechna nastavení a úpravy.

## **T** Business